# RPi-DAC DualMono with RPi-DAC-SPDIF option

User Manual May 2014

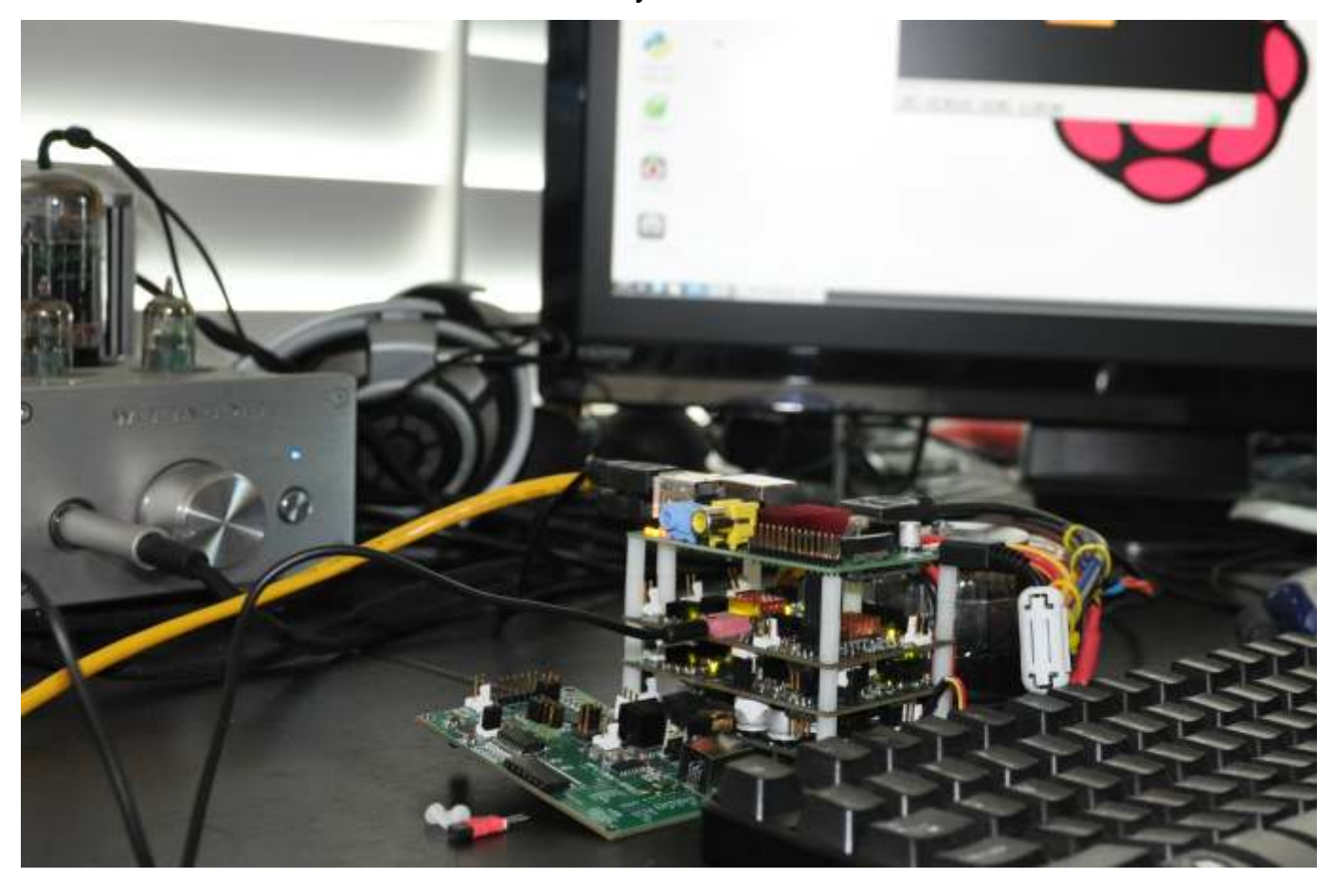

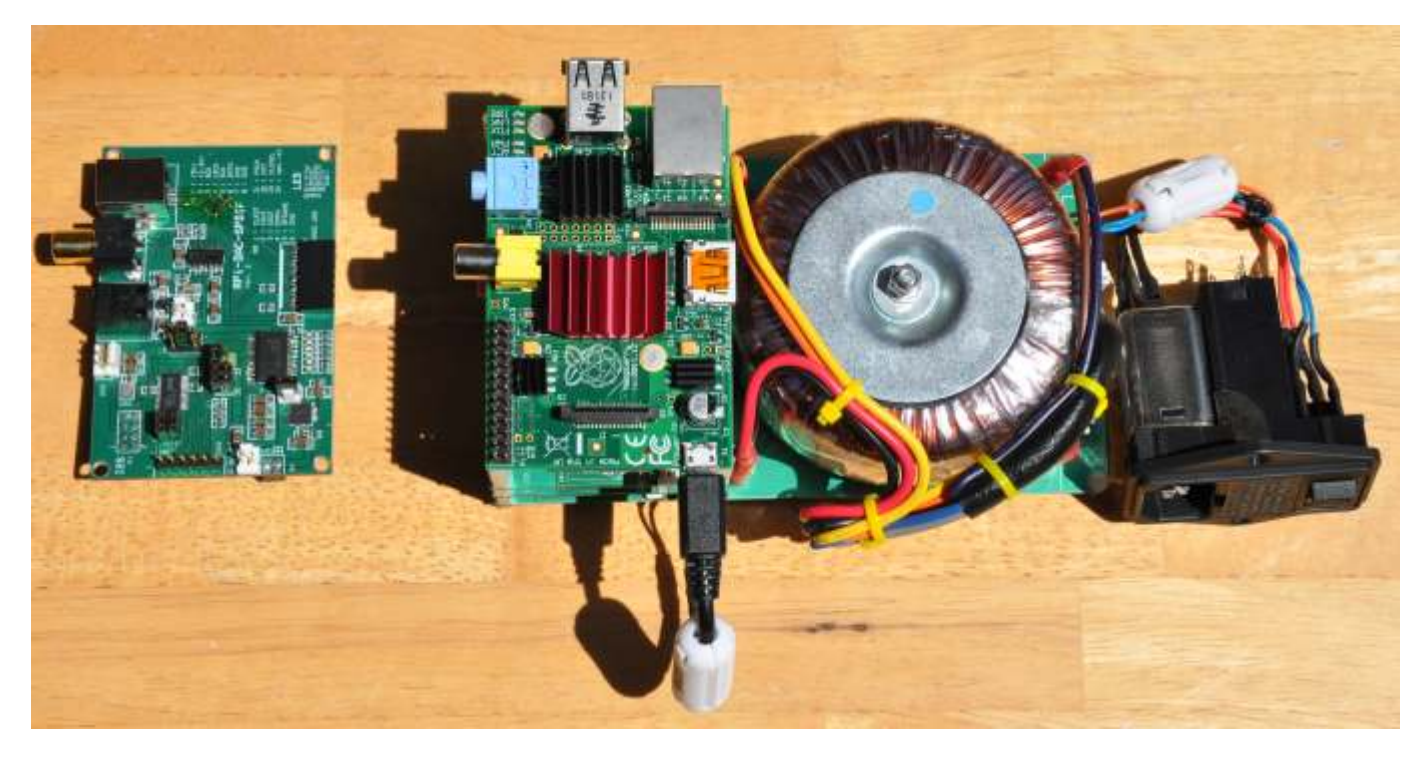

# Before powering on

Before you power on the RPi-DAC, please:

- check if head sinks are lose and flying around
- check if power input cables are not damaged or disconnected
- check if voltage selector is correct for your power line voltage (110V or 230V, see picture below)

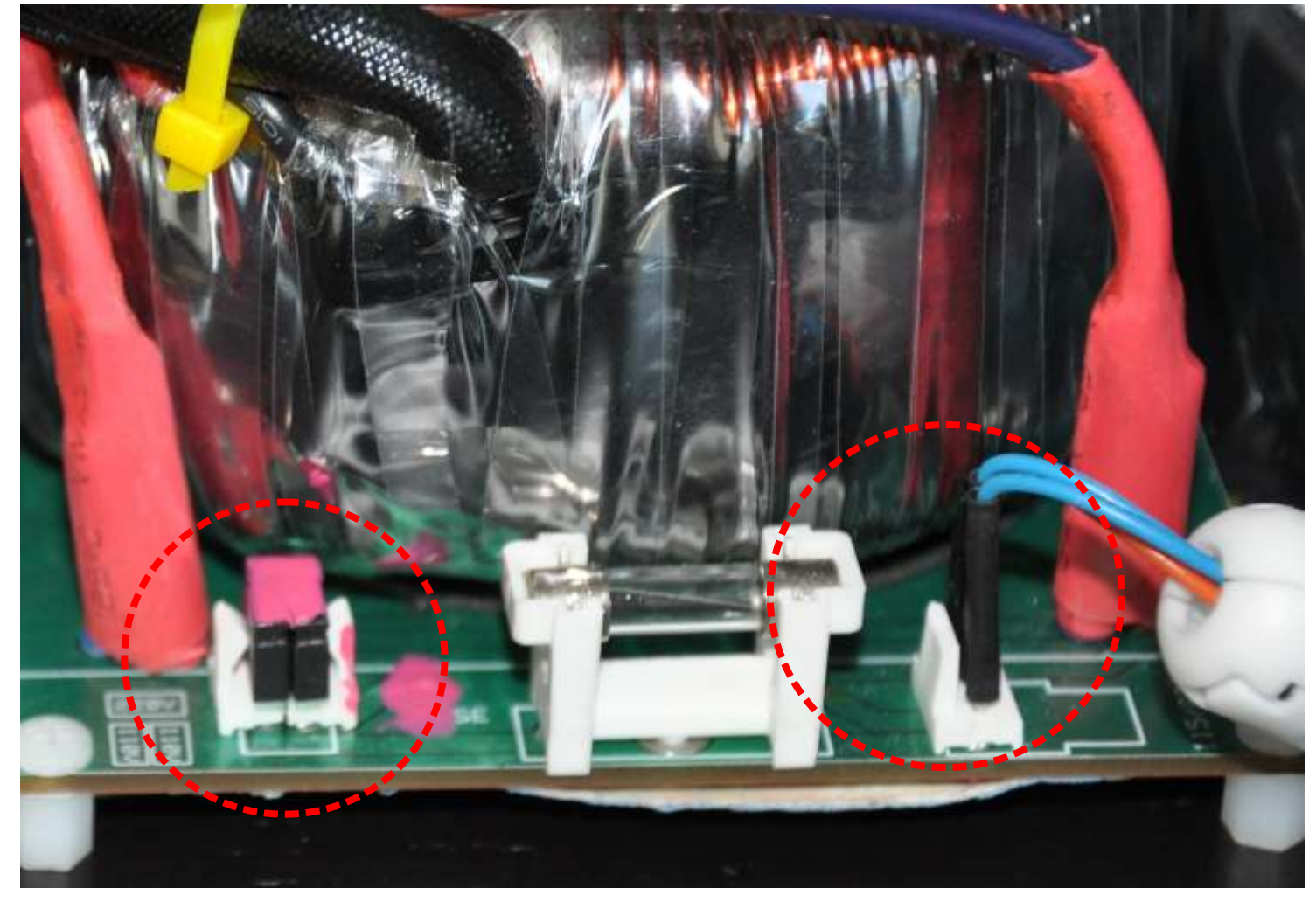

1: Power voltage selector

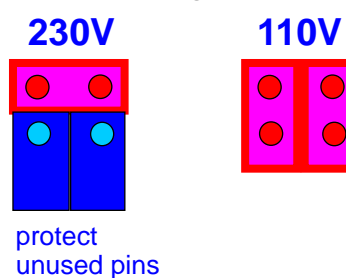

3: fuse

2: Power input

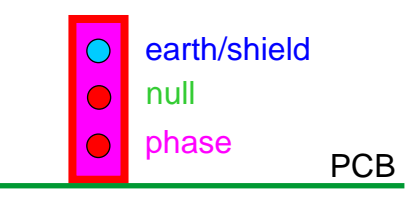

### Safety alert

Please, be carful with the power input module, switch , fuse and wires.

Attention: the PCB has also traces for the high voltage input power and transformer.

Even they are covered by paint and tape - DO NOT TOUCH the PCB.

# Operation

The setup comes with two options:

- use Raspberry Pi (RPi) as network player and I2S source

- use RPi-DAC-SPDIF module as sound card

Remark: the Rpi is pre-installed. Please put the USB power

cable into the USB plug on RPi before you power on.

# **RPi-DAC**

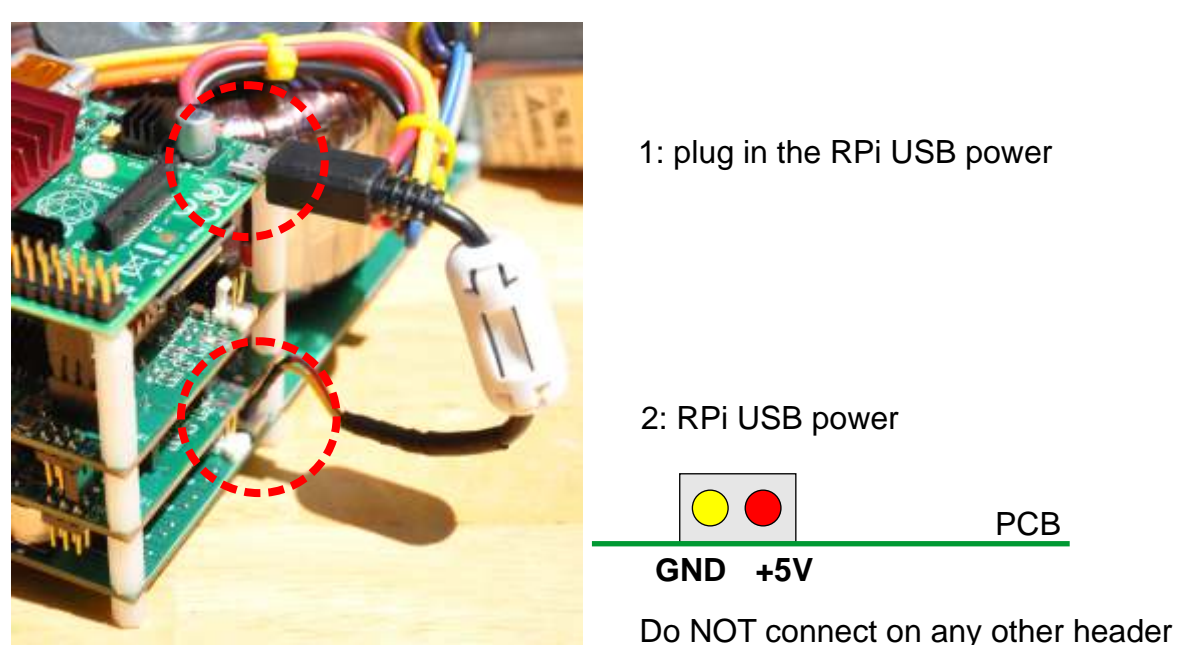

## Powering modules with extensions headers

The use of the onboard transformer results in a larger height which makes the plugin of connectors and extension modules a bit difficult.

The setup is intended to be used with an RPi-DAC-FPGA module which is not included and installed. Therefore extension connectors are used for the RPi-SPDIF module and I2S connector (P5).

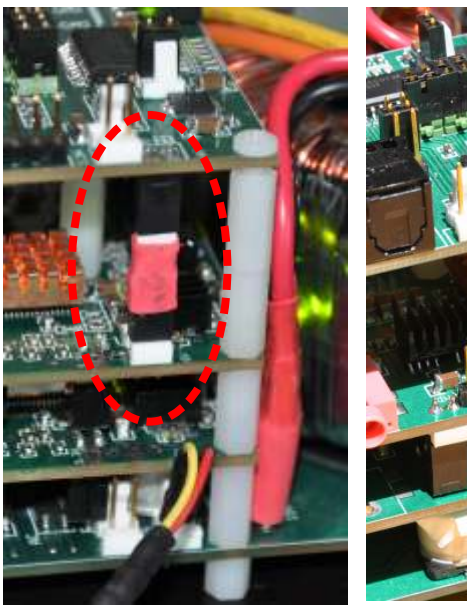

RPi-DAC-SPDIF only I2S extension header

Pin 1 and 2 of RPi-DAC I2S are not used. Do not connect (3.3V and 5V).. Make sure when stacking boards: the first row is not used and not connected. Please see picture how I2C connection should look like.

### **RPi-DAC**

It you power on, LEDs on Rpi are flushing, boot log screen appears on display - all looks fine. On command line please login with:

user: **pi** password: **raspberry** 

You can start the graphic desktop via:

#### startx

There is VLC installed as audio player. If you open the File menu, there are some audio files to play and an Internet Radio Station playlist file. You can test the audio with it.

Remark:

The RPi is pre-configured for the keyboard used during testing (US). Potentially, you have to change your local time, keyboard etc. with

#### raspi-config

on the command line.

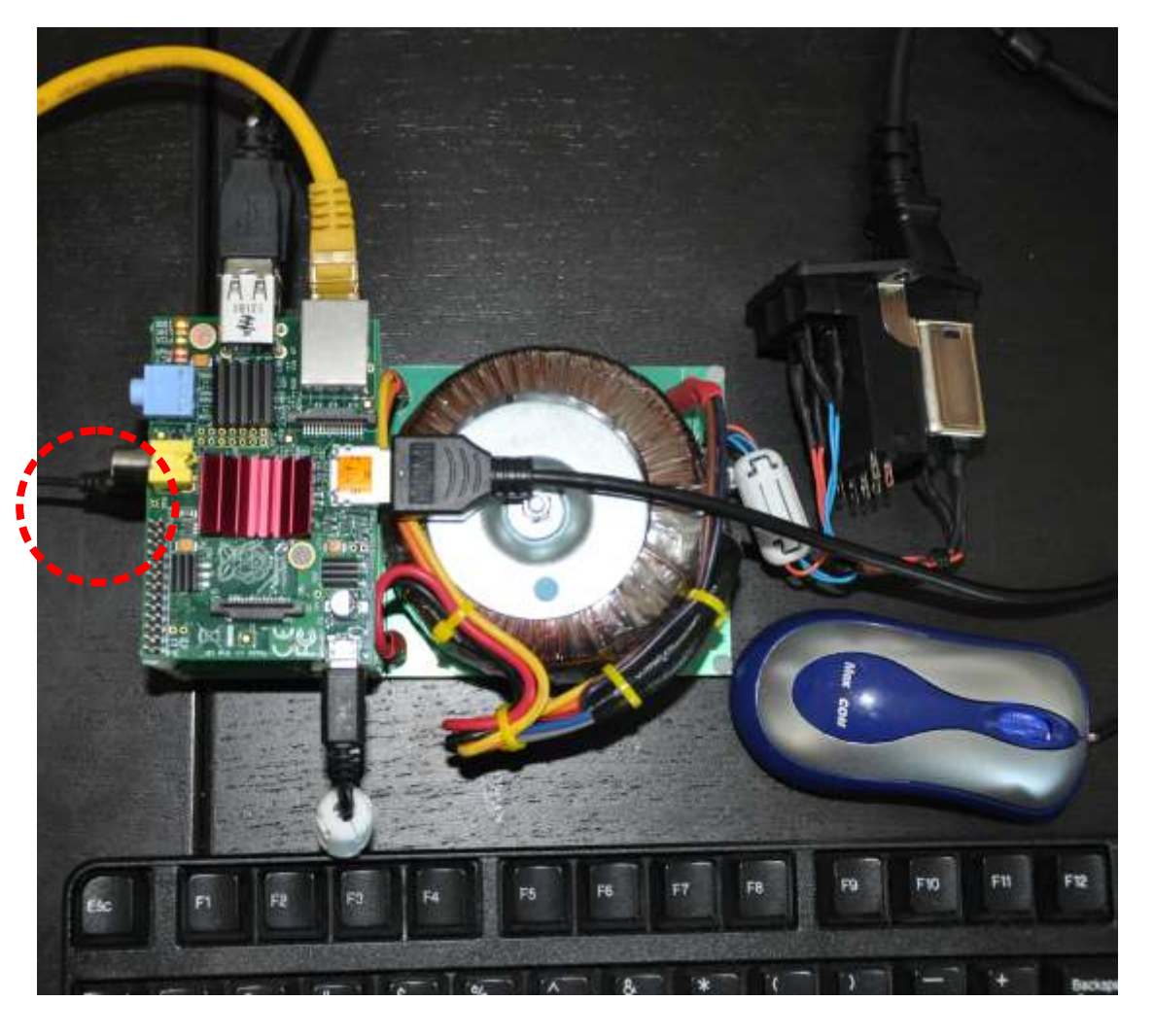

headphone out at the pink 3.5mm connector, on the upper RPi-DAC board

If you want to connect a power amp: use a 3.5mm to RCA cable

## **RPi-DAC-SPDIF**

The RPi-DAC-SPDIF module will substitute the RPi. It will turn the RPi-DAC into a regular soundcard. The RPi-DAC-SPDIF module provide the following features:

- you can use S/PDIF electrical as input
- you can use TOSLINK optical as input
- you could use USB as input if an optional (not included)

XMOS USB module is connected on extension header

#### Remark:

Due to the use of DIR9001 receiver, the max. sample rate is 96KHz. All formats have to be with 24bit.

The selection of the active input has to be done via jumpers (see picture).

The RPi USB power cable is not used.

### Change to use RPi-DAC-SPDIF

In order to change to use the RPi-DAC-SPDIF:

- remove the screws on Rpi and dismount the Rpi
- plug in the RPi-DAC-SPDIF module
- be carful with the connectors:
- make sure the power extension header is connected properly
- make sure the I2S connector is placed properly: pin 1 and 2 are not used!

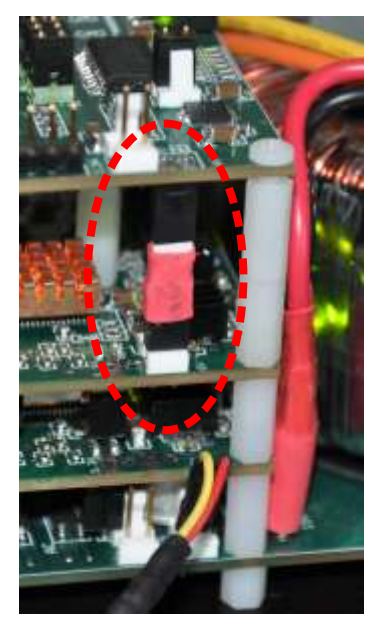

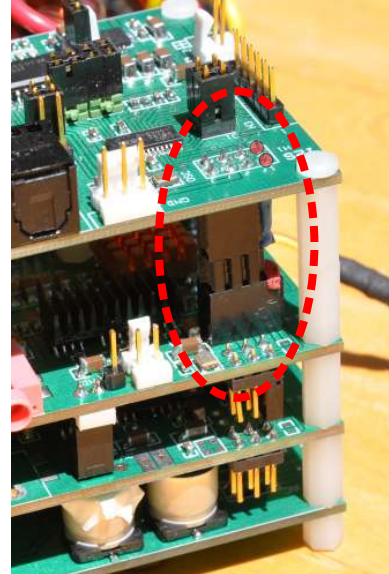

Pin 1 and 2 of RPi-DAC I2S are not used. Do not connect. Make sure when stacking boards, that the first row is not used and not connected. Please see picture how I2C connection should look like.

**RPi-DAC-SPDIF** only

I2S extension header (RPi-DAC and RPi-DAC-SPDIF)

### **RPi-DAC-SPDIF**

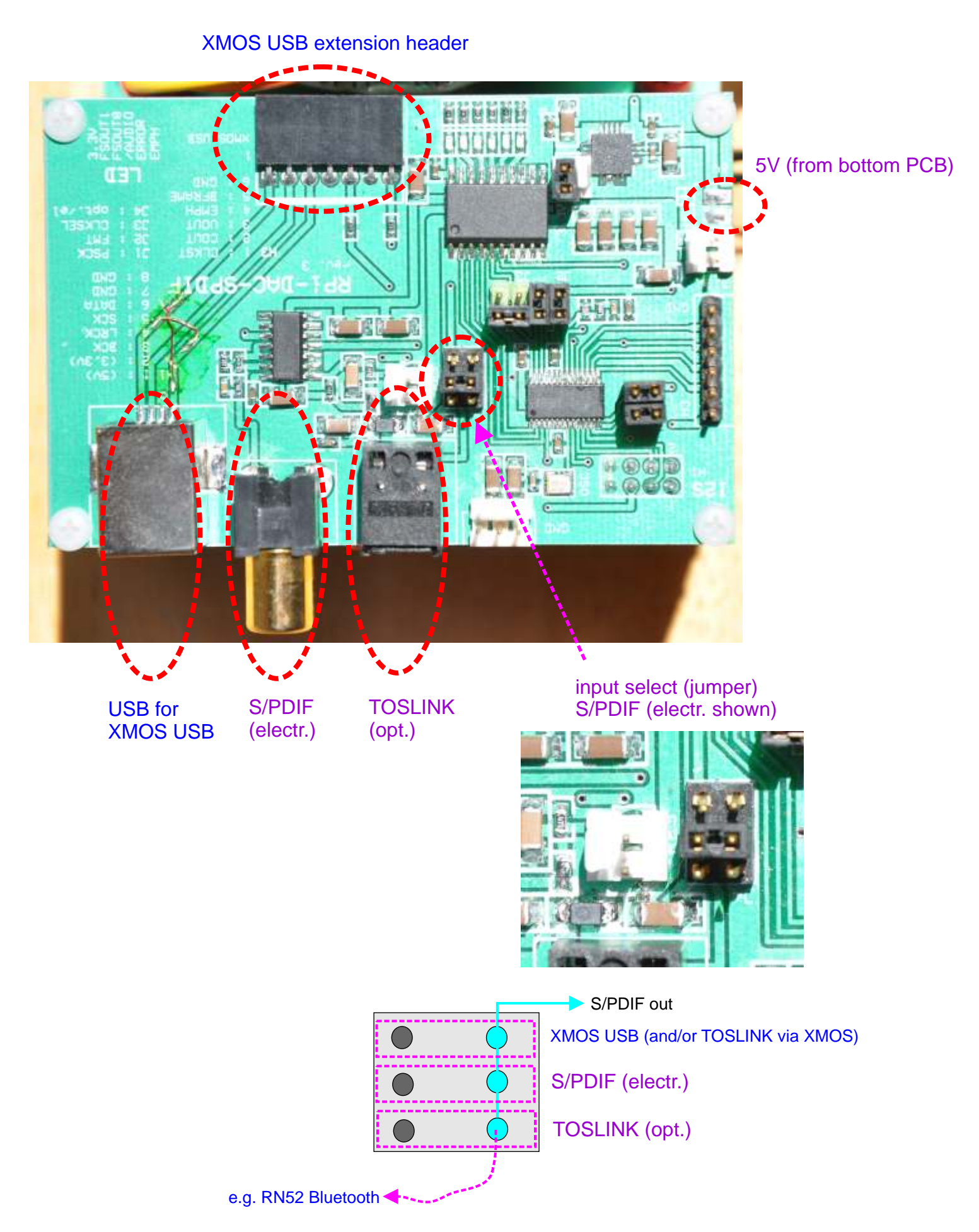

### **Pictures**

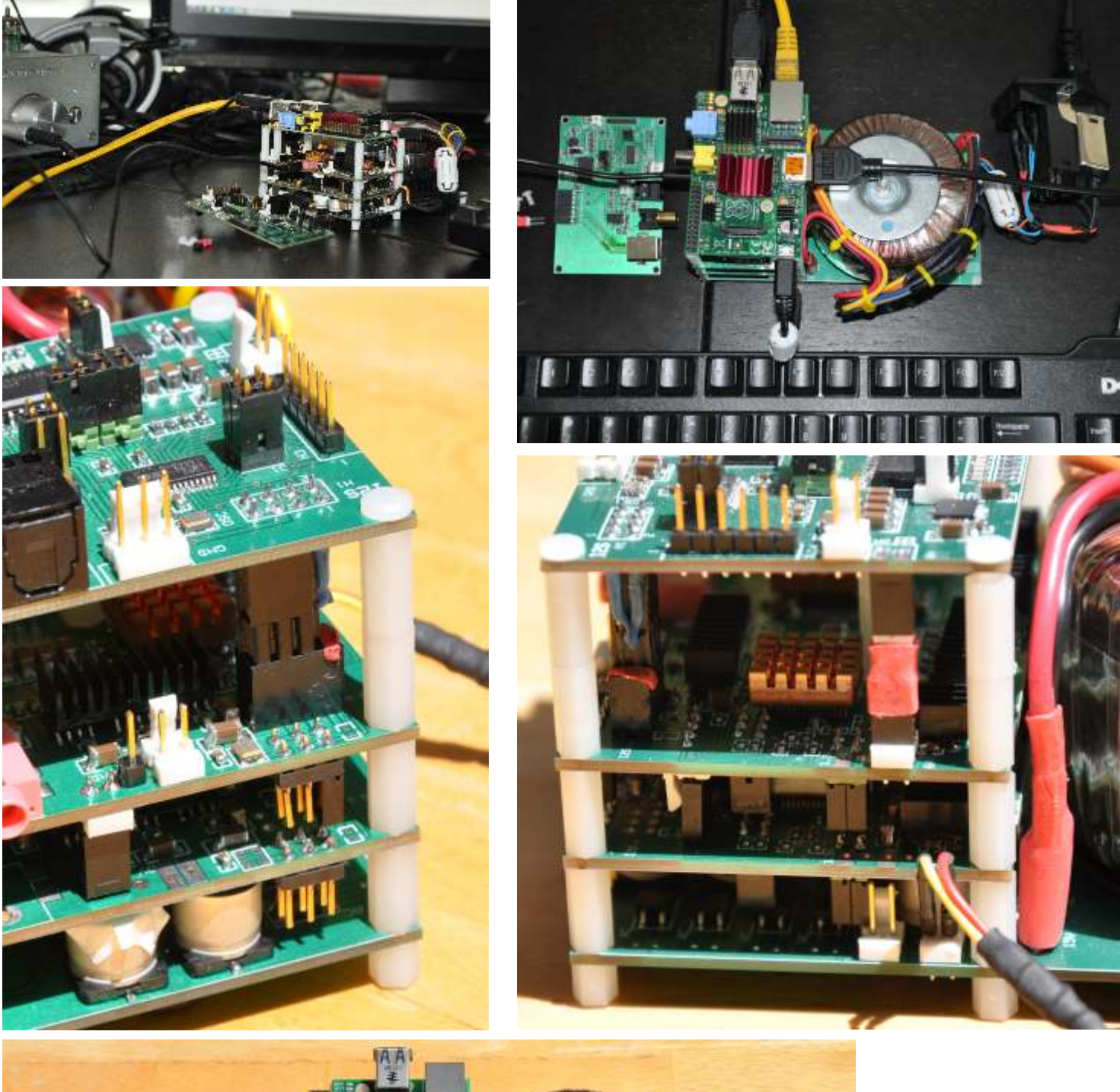

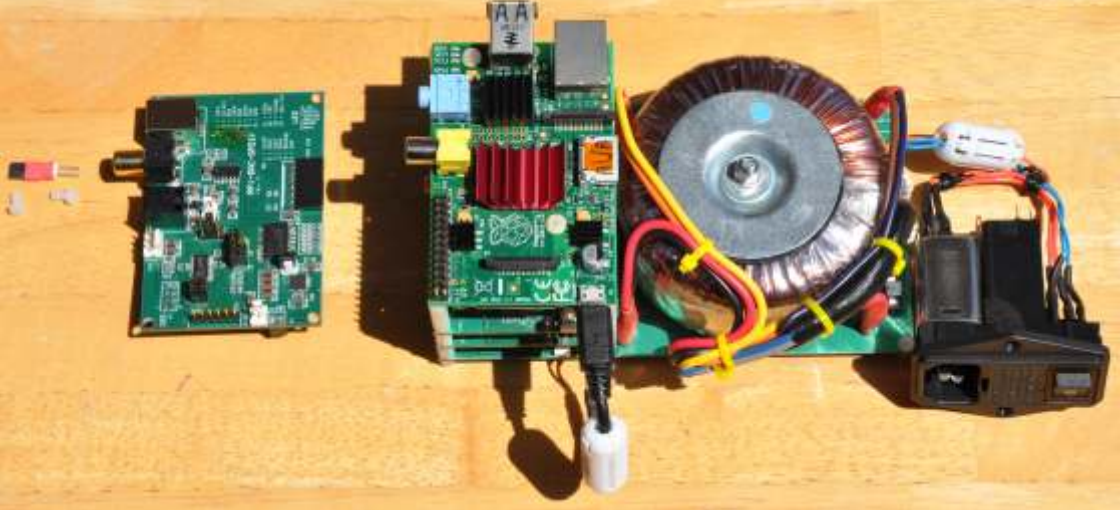

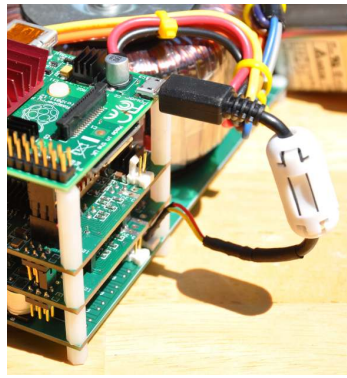